スマートフォンから大学プリンターに無線で印刷する設定方法

札幌学院大学 電子計算機センター サポートデスク

## <u>※スマートフォンを学校の Wi-Fi に繋いでおかないと IP アドレスを入力しても検出され</u> ないのでご注意ください!

①KYOCERA Mobile Print アプリを

インストールします。

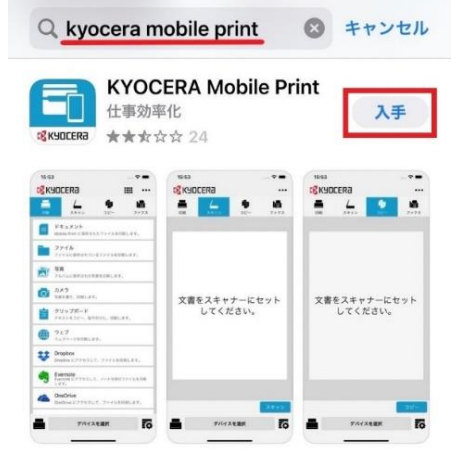

②アプリケーションを開きます。

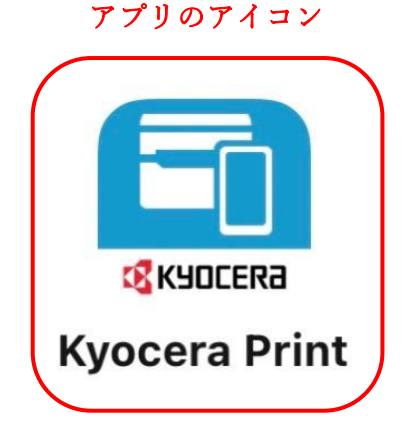

③アプリからの[通知]及び[データ収集]は 任意で選択してください。

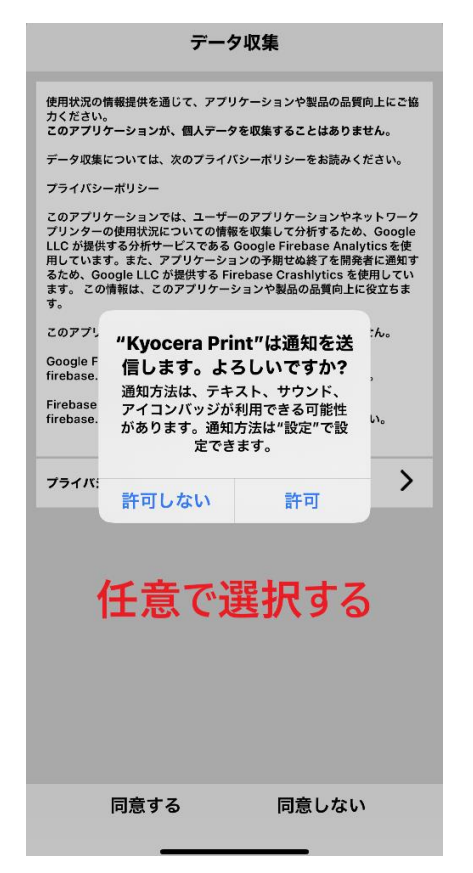

④[デバイスを選択]をタップします。

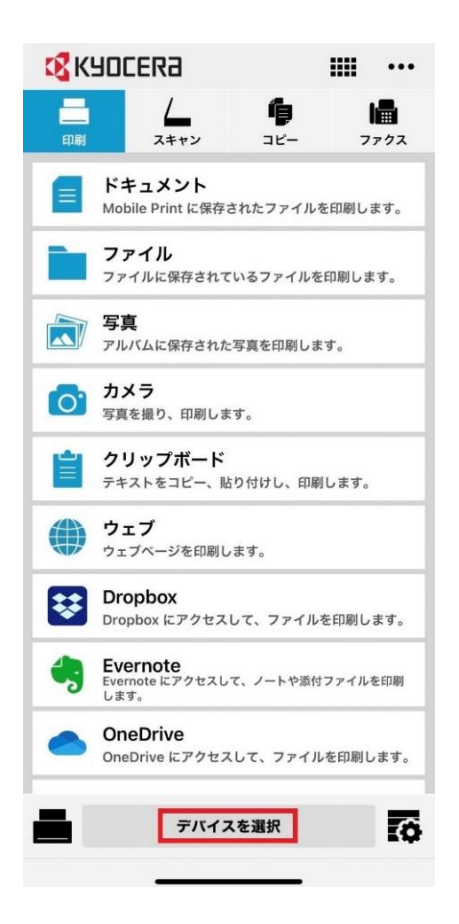

スマートフォンから大学プリンターに無線で印刷する設定方法

## ⑤[手動]→[IP アドレス入力] →[確認] →[選択]の順番で操作してください。

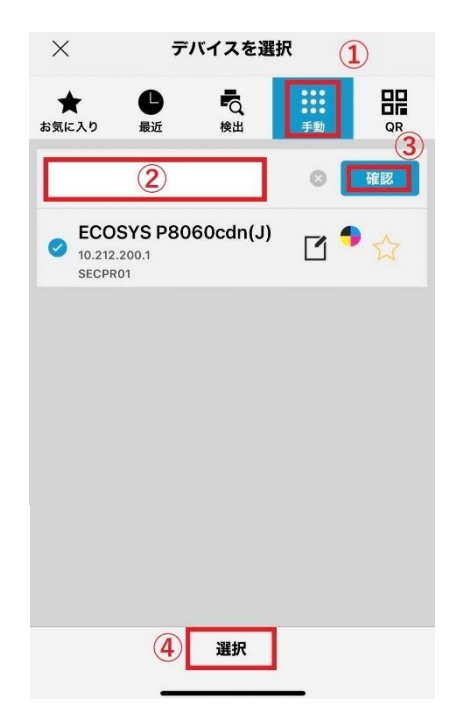

※プリンター一覧

【江別キャンパス】。

| 教室。        | ブリンタ名。       | ブリンタ機種名。                  | IP アドレス      |
|------------|--------------|---------------------------|--------------|
| A201.      | A201-PR01    | Kyocera-ECOSYS-P4040dn -  | 10.70.201.1  |
| Λ202       | A202-PR01.   | Kyocera ECOSYS P4040dn -  | 10.70.201.2  |
| C202 -     | C202-PR01_CL | Kyocera ECOSYS P8060cdn - | 10.70.201.10 |
| C202 .     | C202-PR02 -  | Kyocera-ECOSYS-P4040dn -  | 10.70.201.11 |
| C301 .     | C301-PR01.   | Kyocera ECOSYS P4040dn -  | 10.70.201.12 |
| C302 -     | C302-PR01-   | Kyocera ECOSYS P4040dn -  | 10.70.201.13 |
| C309.      | C309-PR01.   | Kyocera ECOSYS P4040dn -  | 10.70.201.14 |
| C310.      | C310-PR01-   | Kyocera ECOSYS P4040dn -  | 10.70.201.15 |
| C311       | C311-PR01,   | Kyocera-ECOSYS-P4040dn -  | 10.70.201.16 |
| C312 -     | C312-PR01-   | Kyocera ECOSYS P4040dn -  | 10.70.201.17 |
| D101,      | D101-PR01    | Kyocera ECOSYS P4040dn -  | 10.70.201.18 |
| D101 -     | D101-PR02.   | Kyocera-ECOSYS-P4040dn -  | 10.70.201.19 |
| 図書館第4閲覧室。  | TD4-PR01     | Kyocera ECOSYS P4040dn -  | 10.70.201.20 |
| 図書館第4閲覧室。  | TD4-PR02     | Kyocera-ECOSYS-P4040dn -  | 10.70.201.21 |
| ラーニングコモンズ。 | TGP-PR01.    | Kyocera-ECOSYS-P4040dn -  | 10.70.201.22 |
| 図書館1階。     | TIF-PR01.    | Kyocera ECOSYS P4040dn -  | 10.70.201.23 |

【新札幌キャンパス】。

| 教室。       | プリンタ名。     | ブリンタ機種名。                  | IP アドレス。     |
|-----------|------------|---------------------------|--------------|
| 図書館,      | SLIBPR01.  | Kyocera ECOSYS P4140dn -  | 10.252.1.1   |
| 図書館,      | SLIBPR02 - | Kyocera-ECOSYS-P4140dn -  | 10.252.1.2   |
| 3 階       | S3F-PR01 - | Kyocera ECOSYS P4040dn -  | 10.212.200.3 |
| 4 階。      | S4F-PR02   | Kyocera ECOSYS P4040dn -  | 10.212.200.4 |
| 社会連携センター。 | SEC-PR01.  | Kyocera ECOSYS P8060cdn - | 10.212.200.1 |

## ⑥プリントしたいファイルの種類 (ドキュメントや写真など)を選択 してください。

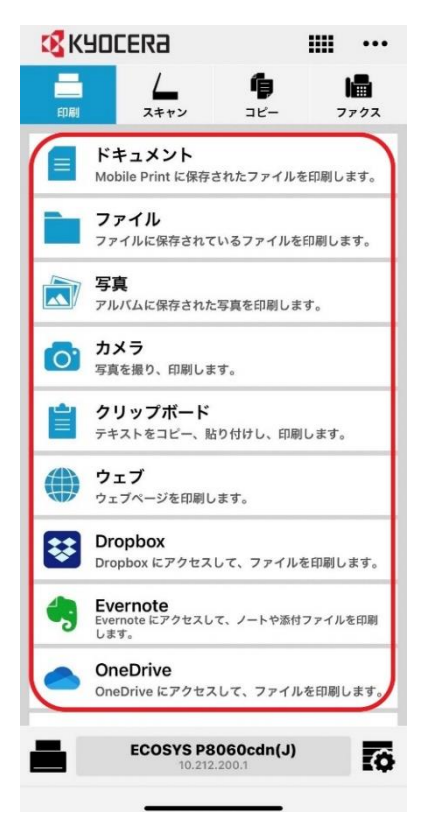

## (7)右下の「歯車マーク]から印刷設定が選べます。 設定完了後に[印刷]をタップすると指定のプリンター から印刷ができます。

| 【印刷キャンパス】               |              |                                            |               | $\times$                                | $\Theta$     | 印刷設定   | 0      |
|-------------------------|--------------|--------------------------------------------|---------------|-----------------------------------------|--------------|--------|--------|
| 教室                      | ブリンク名        | プリンク機械名                                    | IP アドレス       |                                         | ワークフロー       |        |        |
| A201                    | A201-PR01    | Kyocera ECOSYS P4040dn                     | 10.70.201.1   |                                         |              |        |        |
| A202                    | A202-PR01    | Kyocera ECOSYS P4040dn                     | 10.70.201.2   |                                         | テフォルト        |        | ~      |
| C202                    | C202-PR01_CL | Kyocera ECOSYS P8060cdn                    | 10.70.201.10  | 100000000000000000000000000000000000000 |              |        | 保友     |
|                         | C202-PR02    | Kyocera ECOSYS P4040dn                     | 10.70.201.11  |                                         |              |        | NV 17  |
| C301                    | C301-PR01    | Kyocera ECOSYS P4040dn                     | 10.70.201.13  | 教室・プリ                                   |              |        |        |
| C302                    | C302-PR01    | Kyocera ECOSYS P4040dn                     | 10.70.201.14  | A201-P1                                 | 部数           |        | 1 +    |
| C309                    | C309-PR01    | Kyocera ECOSYS P4040dn                     | 10.70.201.16  | A202-P1                                 |              |        |        |
| C310                    | C310-PR01    | Kyocera ECOSYS P4040dn                     | 10.70.201.17  | C202-PR0                                | 用紙サイズ        |        |        |
| C311                    | C311-PR01    | Kyocerz ECOSYS P4040dn                     | 10.70.201.18  | C202-P1                                 | A4           |        |        |
| C312                    | C312-PR01    | Kyocera ECOSYS P4040dn                     | 10.70.201.19  | C202.10                                 |              |        |        |
| D101                    | D101-P1801   | Kyocera ECOSYS P4040dn                     | 10.70.201.20  | C309-PI                                 | 給紙元          |        | \<br>\ |
| D101                    | D101-PR02    | Kyocera ECOSYS P4040dn                     | 10.70.201.21  | C310-P1                                 | 自動           |        |        |
| 図書館第4個覧室                | TD4-PR01     | Kyocera ECOSYS P4040dn                     | 10.70.201.22  | C311-PI                                 |              |        |        |
| ラーニングコモンズ               | TGP-PR01     | Kyocera ECOSYS P4040dn                     | 10.70.201.24  | C312-P1                                 | 用紙種類         |        | >      |
| 図書館1 階                  | TIF-PR01     | Kyocera ECOSYS P4040dn                     | 10.70.201.202 | D101-PI                                 | 自動           |        |        |
| 【新札幌キャンバス】              |              |                                            |               | TIF-PR<br>*TD4-PR01,                    | 両面           |        |        |
| 教室                      | フリンタ名        | プリンタ機種名                                    | IPTFFX        |                                         | 17           |        |        |
| 國書館                     | SLIBPR01     | Kyocera ECOSYS P4140dn                     | 10.252.1.1    | 新礼親キャンパ                                 |              |        |        |
| A MARK AN AN A MARK AND | SLIBPR02     | Kyocera ECOSYS P4140dn                     | 10.252.1.2    | 教室・プリ                                   |              | 12 1 2 | 2      |
| 3階アレゼンフランジ              | S3P-PR01     | Kyocera ECOSYS P4040dh                     | 10.212.200.3  | SLIPPR                                  |              |        | 3      |
| 4 開ナジアイフラーニン            | SH-P102      | Kyocera ECOSTS P10100h                     | 10.212.200.4  | S3E-PR                                  |              |        |        |
| ク 秋工明<br>社会運搬おソター       | SEC-PR01     | Kunners ECOSYS P8060ods                    | 10.212.200.1  | S4F-PR                                  | 印刷の向き        |        |        |
| 10.2074.07              |              | injoit and the object of the object of the | 101212100011  | SEC-PR                                  | たて           |        |        |
| 5 <b>[</b>              |              | 次の…開く…                                     | 印刷            |                                         |              | Α      | Α      |
|                         | ECOSYS       | P8060cdn(J)<br>212.200.1                   | 6             |                                         | カラー<br>フルカラー |        | _      |
|                         | -            |                                            |               | 0.0                                     | >            |        |        |